# **Combining results from all tests**

These are the steps to combine the results from all of your tests. One section is specifically for the situation where you can identify a paternal or maternal match, the rest applies to any situation. Important note: File formats may change slightly please overlook this.

# Download files from dnagedcom.com

## **FTDNA files**

There are 3 files to download; a chromosome browser file, a ICW file and a FF Match file. The FF Match file is mostly for reference.

Files must be cleaned up so that they can fit together and be treated in a similar manner.

#### 1. Chromosome browser file

Clean up data by Clearing Content of first column this leaves a blank column. Add an F to this column for FTDNA

| F | Natasha Marie Oberg | 1 | 54538315 | 60138042 | 8.59 Natasha Marie Oberg |
|---|---------------------|---|----------|----------|--------------------------|
| F | Diane Morgan        | 1 | 54879395 | 60138042 | 7.82 Diane Morgan        |
| F | Doris Sullens       | 1 | 55980120 | 76505205 | 22.69 Doris Sullens      |

#### Delete the SNPs and ID columns - these are the two columns at the end

| А | В         | С | D        | E        | F    | G   | Н                     |  |
|---|-----------|---|----------|----------|------|-----|-----------------------|--|
|   |           |   |          |          |      | SNP | Identifier            |  |
|   | Candace A | 2 | 1.35E+08 | 1.37E+08 | 1.38 | 500 | 405 <mark>1</mark> 22 |  |
|   | Candace A | 3 | 65505873 | 67768689 | 3    | 500 | 405 <mark>1</mark> 22 |  |
|   | Candace A | 3 | 1.64E+08 | 1.68E+08 | 1.67 | 500 | 405 <mark>1</mark> 22 |  |
|   | Candace A | 6 | 57234857 | 65132087 | 1.82 | 100 | 405.22                |  |
|   | Candace A | 8 | 63011506 | 65832026 | 2.15 | 600 | 405.22                |  |
|   | Candage A | 0 | 70527000 | 71701606 | 2.41 | 506 | 405 22                |  |

#### 2. ICW file

No cleanup needed

## 23andme files

- 1. FIA file (indicate Profile name you want to use if there is more than one profile
  - Clean up data First column contains names like this:
  - Diane Harman-Hoog vs Kenneth Wiley
  - Replace that string in the Find/Replace function by replacing Diane Harman-Hoog vs (the space after the vs is very important to include)
  - This leaves Kenneth Wiley or whatever is after the vs in the original string.

| Judith Scanlon vs JIM MYRTLE        | 2  | 20600000  | 215000000 |
|-------------------------------------|----|-----------|-----------|
| Judith Scanlon vs JIM MYRTLE        | 2  | 232000000 | 236000000 |
| Indiate consideration that have the | 10 | 4000000   | 2100000   |
| comparison                          |    |           |           |
| JIM MYRTLE                          |    |           |           |
| JIM MYRTLE                          |    |           |           |

• Delete column with SNPs

|   | Chromoso | Start point | End point | Genetic D | # SNP | s    |
|---|----------|-------------|-----------|-----------|-------|------|
|   | 2        | 20600000    | 215000000 | 7.6       |       | 1725 |
|   | 2        | 232000000   | 236000000 | 8.3       |       | 1085 |
| _ | 18       | 4000000     | 21000000  | 29.1      |       | 2922 |
|   | Х        | 3000000     | 13000000  | 20.5      | ļ     | 1547 |

• Insert a first column, add a 23 here for all rows

| 1 |    | Comparison                   |    |
|---|----|------------------------------|----|
|   | 23 | Judith Scanlon vs JIM MYRTLE |    |
|   | 23 | Judith Scanlon vs JIM MYRTLE |    |
|   | 23 | Judith Scanlon vs JIM MYRTLE | x` |

# Get gedmatch data (if you have Ancestry test or matches from Ancestry who have uploaded there

• Sort by Kit # to get all the accounts that start with A at the top (little arrow at top of column

| Kit Nb  | Туре | Triangulate |
|---------|------|-------------|
| • •     |      |             |
| A892239 | F2   | I           |
| M233934 | V3   | I           |
| M140359 | V3   | I           |
| FB2705  | F2   | I           |
| M082115 | V2   | I           |
| M221915 | V3   | I           |
| F318732 | F2   | I           |
| F28358  | F2   | Т           |

Check box for each Autosomal match where the account starts with an A

Select 2 or more from 'Select' column, and click this button Chr-Browse

Select 2 or more from 'Select' column, and click this button
A-Matrix

Select 2 or more from 'Select' column, and click this button Generations

Select 2 or more from 'Select' column, and click this button
X-Matrix

\* 'Adj cM' column has an adjustment applied to compensat

Intensity of GREEN background indicates how recent (w.

| Kit Nbr | Туре | Triangulate | GEDCOM       | List | Select                                                                                                    | Se |
|---------|------|-------------|--------------|------|----------------------------------------------------------------------------------------------------|----|
| ▼ ▲     |      |             |              |      |                                                                                                    |    |
| A004420 | F2   | Ī           | <u>G G G</u> | Ŀ    |                                                                                                    | F  |
| A004823 | F2   | Ī           | <u>G</u>     | Ŀ    |                                                                                                    | Μ  |
| A005023 | F2   | Ī           |              | Ŀ    |                                                                                                    | F  |
| A006468 | F2   | I           |              | L    | <ul> <li>Image: A start of the start of the start of</li></ul> | F  |

To qualify as a 'match' in the genealogical time frame. It must have BOTH. Results with the largest segment

# Compare Chromosomes (option at top)

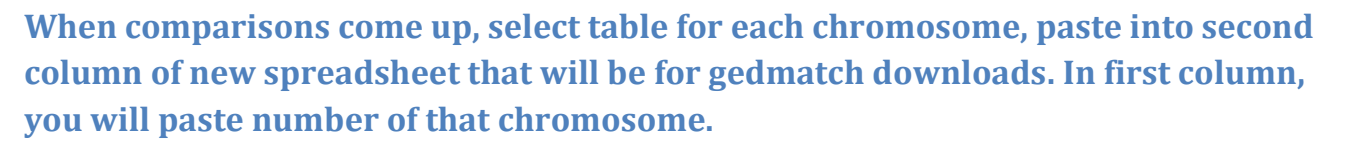

Paste next chromosome data below in the order of the number of the chromosome put chromosome number for each table you download in first column. You may need to use the Paste/Special Command, it depends on the version and kind of spreadsheet you are using

## Continue until you have all chromosomes

• If you have Excel 2013 or greater then you can select the whole spreadsheet then click on Clear on the Home Bar and Clear the Formatting as well as the Hyperlinks

| *<br>•<br>• | E<br>Insert | Delet | e Forr | nat | ∑ #<br>↓ F<br>€ ( | AutoSu<br>ill <del>-</del><br>Clear <del>-</del> | m • A<br>Z<br>So<br>Filt | ¶<br>rt&F<br>ter∓S | ind & |
|-------------|-------------|-------|--------|-----|-------------------|--------------------------------------------------|--------------------------|--------------------|-------|
|             |             | Cells |        |     | ۲                 | Cle <u>a</u> r                                   | All                      |                    |       |
|             |             |       |        |     | ‰                 | Clear                                            | <u>F</u> ormats          |                    |       |
|             |             |       | v      | v   |                   | <u>C</u> lear                                    | Contents                 |                    |       |
| - 0         | V           | vv    | X      | Y   |                   | Clear                                            | Co <u>m</u> mer          | nts                | U     |
|             |             |       |        |     |                   | Clear                                            | Hyper <u>l</u> inl       | ks                 |       |
|             |             |       |        |     | 2                 | <u>R</u> emo                                     | ve Hyper                 | links              | _     |
|             |             |       |        |     | -                 |                                                  |                          |                    | -     |
|             |             |       |        |     |                   |                                                  |                          |                    |       |

• If you have another spreadsheet check the Help function to see if you can do this.

## Delete the last column of what you have downloaded from Gedmatch.

Select Column D, this has the starting and ending numbers for the segments and the cM for each segment. They need to be broken out into the correct columns. Example of two segments in this column below:

A

| Match |      |                     |                                                                 |
|-------|------|---------------------|-----------------------------------------------------------------|
| ID    | Туре | Name                | Matching segments on Chromosome 13                              |
| 1     | F2   | *wood box (A009408) | 34093929 - 38860791 (7.5291 cM)                                 |
| 2     | F2   | *H. B. (A006156)    | 32685573 - 35150073 (3.0439 cM), 45409518 - 47229292 (3.148 cM) |

Use Text to Columns feature under Data in Excel. If you do not have this feature you can cut and paste the numbers into the columns,

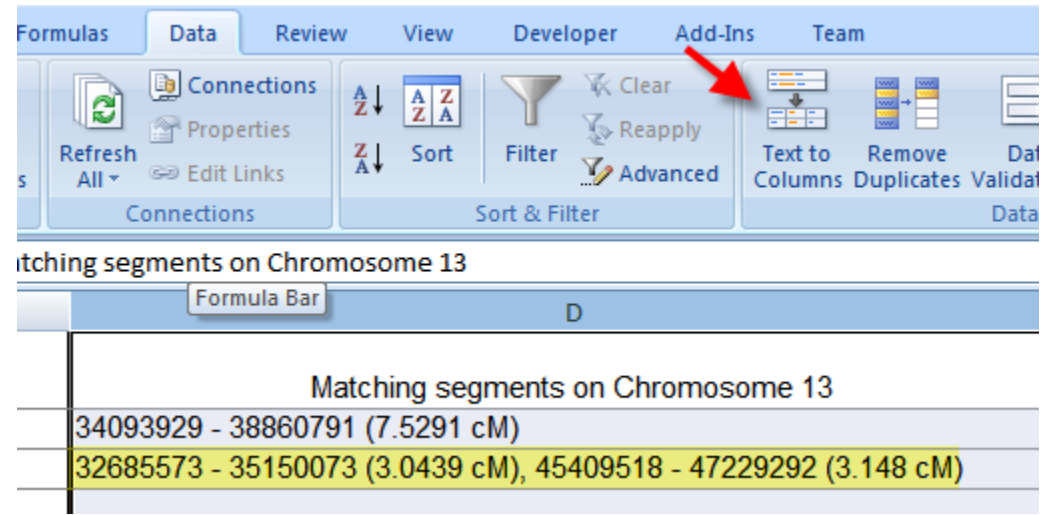

In Text to Columns, chose that this is a Delimited File.

| Convert Text to Columns Wizard - Step 1 of 3                                                                                      | ? 🔀    |  |  |  |  |  |
|----------------------------------------------------------------------------------------------------|--------|--|--|--|--|--|
| The Text Wizard has determined that your data is Fixed Width.                                                                     |        |  |  |  |  |  |
| If this is correct, choose Next, or choose the data type that best describes your data.                                           |        |  |  |  |  |  |
| Original data type                                                                                                    |        |  |  |  |  |  |
| Choose the file type that best describes your data:      Opelimited      - Characters such as commas or tabs separate each field. |        |  |  |  |  |  |
| Fixed width - Fields are aligned in columns with spaces between each field.                                                       |        |  |  |  |  |  |
| Preview of selected data:                                                                                                    |        |  |  |  |  |  |
| 1 Matching segments on Chromosome 13                                                                                              | ^      |  |  |  |  |  |
| 2 34093929 - 38860791 (7.5291 cM)<br>3 32685573 - 35150073 (3.0439 cM), 45409518 - 47229292 (3.148 cM)<br>4<br>5                  |        |  |  |  |  |  |
| ( III III III III III III III III III I                                                                                           | •      |  |  |  |  |  |
| Cancel < Back <u>N</u> ext >                                                                                                    | Einish |  |  |  |  |  |

Then for the delimiters, UNCHECK the tab box, check the space box and put a – in the special character box and check that

Then check "treat consecutive delimiters as one". This means that space dash space is treated as one character/

|   | Convert Text to Columns Wizard - Step 2 of 3                                                                            | X   |  |  |  |  |  |  |
|---|----------------------------------------------------------------------------------------------------|-----|--|--|--|--|--|--|
|   | This screen lets you set the delimiters your data contains. You can see how your text is affected in the preview below. |     |  |  |  |  |  |  |
|   | Delimiters check                                                                                                    |     |  |  |  |  |  |  |
|   | Semicolon                                                                                                    |     |  |  |  |  |  |  |
|   | Comma Text qualifier:                                                                                                   |     |  |  |  |  |  |  |
|   |                                                                                                    |     |  |  |  |  |  |  |
|   | <u> </u>                                                                                                    |     |  |  |  |  |  |  |
|   | Data preview                                                                                                    | _   |  |  |  |  |  |  |
|   |                                                                                                    |     |  |  |  |  |  |  |
|   | Matching hormonts on Chromosome 12                                                                                      |     |  |  |  |  |  |  |
|   | 34093929 38860791 (7.5291 cM)                                                                                           |     |  |  |  |  |  |  |
|   | 32685573 35150073 (3.0439 cM), 45409518 47229292 (3.148 cM)                                                             |     |  |  |  |  |  |  |
|   |                                                                                                    | -   |  |  |  |  |  |  |
|   |                                                                                                    | - I |  |  |  |  |  |  |
|   |                                                                                                    |     |  |  |  |  |  |  |
|   | Cancel < <u>B</u> ack <u>Next</u> > <u>Finish</u>                                                                       |     |  |  |  |  |  |  |
| l |                                                                                                    |     |  |  |  |  |  |  |

#### **Click on Finish**

This is the result of that operation

| С                   | D        | E        | F       | G    | Н        |          | J      |     |
|---------------------|----------|----------|---------|------|----------|----------|--------|-----|
|                     |          |          |         |      |          |          |        |     |
| Name                | Matching | segments |         |      |          |          |        |     |
| *wood box (A009408) | 34093929 | 38860791 | (7.5291 | cM)  |          |          |        |     |
| *H. B. (A006156)    | 32685573 | 35150073 | (3.0439 | cM), | 45409518 | 47229292 | (3.148 | cM) |
|                     |          |          |         |      |          |          |        |     |

See how it split the numbers on either side of the dash?

Now select the columns with the numbers and replace first the "(" and then the ")" in these columns to get rid of the parentheses.

Now get rid of the columns with cM in them,

This is the result

And

| Α     | В    | С                  | D        | E        | F      | G        | Н        | 1     |
|-------|------|--------------------|----------|----------|--------|----------|----------|-------|
| Match |      |                    |          |          |        |          |          |       |
| ID    | Туре | Name               | Matching | segments |        |          |          |       |
| 1     | F2   | *wood box A009408) | 34093929 | 38860791 | 7.5291 |          |          |       |
| 2     | F2   | *H. B. A006156)    | 32685573 | 35150073 | 3.0439 | 45409518 | 47229292 | 3.148 |
|       |      |                    |          |          |        |          |          |       |

Now I prefer to format the numbers to make it easier to work with. Select the columns with the long numbers, one at a time, then right click on the column and Format Cells and then choose Numbers, 0 decimal points and use the comma to show 1000s.

Lastly, select the columns that have the shorter numbers (the cMs) and format those to 3 decimal points.

|                    |            |            |      |            |            | Ī    |
|--------------------|------------|------------|------|------------|------------|------|
| Name               | Matching   | segments   |      |            |            |      |
| *wood box A009408) | 34,093,929 | 38,860,791 | 7.53 |            |            |      |
| *H. B. A006156)    | 32,685,573 | 35,150,073 | 3.04 | 45,409,518 | 47,229,292 | 3.15 |
|                    | 1          |            |      |            |            | 1    |

Sort the worksheet on column F largest to smallest.

Mark the row below the last row with 6 cMs in it

Below that line check the columns to the right for cM over 6.

Cut and paste the start, end and cM columns for any segments over 6 cM into columns D, E and F, If there is more than one set over 6 cM, insert a blank line below the name and then copy the name into the new row and add the additional start, end and cM into that row,

| *bliese (A472571) | 3,532,902 | 5,348,391 | 5.43 | 6,072,432 | 9,624,470 |
|-------------------|-----------|-----------|------|-----------|-----------|
| Becomes           |           |           |      |           |           |
| *bliese (A472571) | 6,072,432 | 9,624,470 | 8.60 |           |           |

| Cheryl Ann) | 28,165 | 29,226,407 | 58.06 | 29,502,984 | 88,668,978 |
|-------------|--------|------------|-------|------------|------------|

| Becomes    |            |             |        |
|------------|------------|-------------|--------|
| Cheryl Ann | 148,878    | 32,045,016  | 53.84  |
| Cheryl Ann | 32,124,200 | 170,732,309 | 140.20 |

Go back to top of spreadsheet and adjust for any entries that have more than one segment over 6 CM. Make sure all segments over 6 cM are in column F.

Sort again on column F, largest to smallest.

Delete any rows where column F is below 6 cM.

Then once again sort on the chromosome column (B) and a second level for the start column (C)

#### Insert a new first column, enter A in the column for each row

|   | Chromoso |                    |            |            |      |
|---|----------|--------------------|------------|------------|------|
|   | me       | Matchname          | Start      | End        | cM   |
| Α | 13       | *wood box A009408) | 34,093,929 | 38,860,791 | 7.53 |
| Α | 13       | *H. B. A006156)    | 32,685,573 | 35,150,073 | 3.04 |
| Α | 13       | *H. B. A006156)    | 45,409,518 | 47,229,292 | 3.15 |
|   |          |                    |            |            |      |

# **Combining the data**

## Start a combined spreadsheet

Paste all data with header row from your Chromosome Browser file in your combined spreadsheet

Paste all data from your FIA file into the spreadsheet- do not include header , Genetic Distance will be in the cM column

Paste all data from your Gedmatch sheet into the Combined Sheet

You will now have a large sheet of chromosome data from 3 sources

## **Adding ICW**

Add ICW matrix, copy all names in set, paste this list of names in the set at the right hand side of the set and then click on cell to the right of the list and one cell above the top name you just pasted in. Then choose Paste Transpose from the Paste Options. This will paste a row of these names. (See Methodology for organizing chromosome data if this is not clear.

#### From FTDNA

Using the FTDNA ICW file download. Look up a person in the left column and if another person in the set is in the the second column next to this person's name, then add an X at the intersection in the matrix you just pasted in.

If the name is not in the FTDNA download, either because they have no ICW or because the test was in a different system, you might want to put a ? in the matrix.

#### From 23andme

There is a new feature at dnagedcom.com that lets you get the ICW matches for you and one person at a time. The screen will be changing soon as it is very cryptic at this time.

Right now, go to dnagedcom and sign in. You may not find it exactly the same as this example when you get there.

Go to the Download 23andme tab.

Enter the name and password of the person who is primary (this would usually be you).

Uncheck the AC file.

If there are multiple profiles on this account, enter the name of the profile you want as the persons whose results you want used.

In the bottom FIA Match blank use the name of the second person you want to check the ICW with.

CAUTION: the two fields – profile and FIA Match are case sensitive. Jones does not equal jones or JONES

| DNAGEDCOM Welcome harmanhoog!                                                                                                    |                                                                        |             |                 |         |                 |              |         |               | Log Out |
|----------------------------------------------------------------------------------------------------|------------------------------------------------------------------------|-------------|-----------------|---------|-----------------|--------------|---------|---------------|---------|
|                                                                                                    | Home                                                                   | Information | Family Tree DNA | 23andMe | Autosomal Tools | Gedcom Tools | Members | User Accounts |         |
| Welcome to the tools section for 23andMe.                                                                                               |                                                                        |             |                 |         |                 |              |         |               |         |
|                                                                                                    |                                                                        |             |                 |         |                 |              |         |               |         |
| Password:                                                                                                    |                                                                        |             |                 |         |                 |              |         |               |         |
| Profile: Kenneth - Leave blank for all or enter part of name to match                                                                   |                                                                        |             |                 |         |                 |              |         |               |         |
| Run FIA: 🕅 - Fa                                                                                                    | Run FIA: 🛛 Family Inheritance: Advanced - Will be run for all profiles |             |                 |         |                 |              |         |               |         |
| Run AC: 💫 🔲 - Ancestry Composition - Will be run for all profiles                                                                       |                                                                        |             |                 |         |                 |              |         |               |         |
| Run AF: 🔲 - Ancestry Finder - Only runs for the last profile in your account                                                            |                                                                        |             |                 |         |                 |              |         |               |         |
| FIA Match: Bruce - Enter value here if you want to run FIA against a match instead of your profile.                                     |                                                                        |             |                 |         |                 |              |         |               |         |
| Please be VERY PATIENT when you hit the button. This can take 30 minutes to an hour. When it is complete, a Zip file will be downloaded |                                                                        |             |                 |         |                 |              |         |               |         |

## Be careful to enter the data like this, otherwise it may take several hours to run.

## To get data after program has run

### Click on Members tab. Then Files

|           |                 |              | Welco   | me harmanhoog! | Log Out |
|-----------|-----------------|--------------|---------|----------------|---------|
| A 23andMe | Autosomal Tools | Gedcom Tools | Members | User Accounts  |         |
|           |                 |              | View Fi | les            |         |
|           |                 |              | Change  | e Password     |         |

#### Click on the login name that appears on list on left part of that screen

| Home Information Family Tree DNA 23andMe Autosomal Tools Gedcom Tools Members | User Accounts |  |
|-------------------------------------------------------------------------------|---------------|--|

Select Folder on left and then double click on the file to download.

If you see a building folder, that means your files are still downloading to that folder. If that folder is very old and nothing is in it, you can delete that folder and try again. Please be patient! The system has to access the DNA companies server a lot to gather the information and depending on that this can take several hours. Running another download at the same time will cause your data to get locked up and you may need to wait several hours for it to get cleared and unlocked.

| 🔶 🔶 💁 😘 🔛 🗙 🕂 Uple          | pad                                  |                       |   |
|-----------------------------|--------------------------------------|-----------------------|---|
| 🖃 🚰 harmanhoog 🔶            | Filename                             | Size Date             |   |
| 🚞 23andMe_amykatherineha    | 📔 23andMe_amykatherinehays@gmail.com | 6/6/2013 10:49:01 PM  |   |
| 📔 23andMe_aordung@charte    | 23andMe_aordung@charter.net          | 2/24/2014 10:29:30 PM |   |
| 🚞 23andMe_brett_lowry@ins   | 23andMe_brett_lowry@insight.rr.com   | 2/14/2014 10:46:42 PM |   |
| 🚞 23andMe_esgaroth@granc    | 📔 23andMe_esgaroth@grandecom.net     | 6/3/2013 11:45:49 PM  |   |
| 🗐 😳 23andMe_harmanhoog      | 🚞 23andMe_harmanhoog                 | 3/17/2014 3:57:38 PM  |   |
| 📔 23andMe_harmanhoog@g      | 📔 23andMe_harmanhoog@gmail.com       | 3/17/2014 3:59:36 PM  |   |
| 🚞 23andMe_kelleyburton@at   | 23andMe_kelleyburton@att.net         | 9/10/2013 10:28:54 AM |   |
| 🚞 23andMe_Melarak7@hotm     | 🚞 23andMe_Melarak7@hotmail.com       | 10/4/2013 2:02:45 PM  |   |
| 📔 23andMe_Mijones33@Con     | 📔 23andMe_Mijones33@Comcast.net      | 10/5/2013 5:08:28 PM  |   |
| 🚞 23andMe_nolnacsj@aol.co   | 📔 23andMe_noInacsj@aoI.com           | 3/17/2014 11:36:07 PM |   |
| 🚞 23andMe_orgliab@gmail.c   | 📔 23andMe_orgliab@gmail.com          | 2/26/2014 2:17:44 PM  |   |
| 🚞 23andMe_patti26@earthlin  | 🚞 23andMe_patti26@earthlink.net      | 1/30/2014 10:46:44 PM |   |
| 🚞 23andMe_SouthernHeritag   | 📔 23andMe_SouthernHeritageGrandma@   | 3/28/2014 5:11:21 PM  |   |
| 🖃 😳 23andMe_SouthernHeritag | 📔 23andMe_SouthernHeritageGrandma@h  | 4/1/2014 9:39:26 PM   |   |
| 🚞 23andMe_trishdukeman@u    | 📔 23andMe_trishdukeman@embarqmail.co | 3/18/2014 2:51:41 PM  |   |
| 🖃 🚞 FTDNA_ N68639           | 🚞 FTDNA_ N68639                      | 10/5/2013 2:00:52 PM  |   |
| 🚞 FTDNA_117346              | 🚞 FTDNA_117346                       | 1/12/2014 7:29:51 PM  |   |
| 🚞 FTDNA_118043              | 🚞 FTDNA_118043                       | 2/26/2014 12:20:56 PM |   |
| 🚞 FTDNA_136170              | 🚞 FTDNA_136170                       | 1/30/2014 5:33:17 PM  |   |
| 🚞 FTDNA_140314              | 🚞 FTDNA_140314                       | 4/1/2014 3:44:31 PM   |   |
|                             | 🚞 FTDNA_172856                       | 2/4/2014 5:28:34 PM   | - |

Open the file on the right that has the list of files for the user. The file should have both names in it as well as FIA.

| 🔶 🔶 😋 😂 🗶 🕂 Upload            |                                        |         |                       |  |  |  |  |
|-------------------------------|----------------------------------------|---------|-----------------------|--|--|--|--|
| 📔 harmanhoog 📃                | Filename                               | Size    | Date                  |  |  |  |  |
| 🚞 23andMe_amykatherinehays@   | harmanhoog_23andMe_AF.csv              | 2237157 | 9/10/2013 10:38:33 AM |  |  |  |  |
| 🚞 23andMe_aordung@charter.ne  | 🖻 harmanhoog_Diane Harman-Hoog_23andl  | 11836   | 9/10/2013 10:38:26 AM |  |  |  |  |
| 🚞 23andMe_brett_lowry@insight | 🗟 harmanhoog_Diane Harman-Hoog_23andl  | 6488    | 9/10/2013 10:38:26 AM |  |  |  |  |
| 🚞 23andMe_esgaroth@grandeco   | 🗟 harmanhoog_Diane Harman-Hoog_23andl  | 242654  | 3/17/2014 3:59:17 PM  |  |  |  |  |
| 🖅 🚞 23andMe_harmanhoog        | 🖬 harmanhoog_kenneth wiley_23andMe_FIA | 6821    | 3/17/2014 3:59:18 PM  |  |  |  |  |
| 📔 23andMe_harmanhoog@gmai     |                                        |         |                       |  |  |  |  |
| 🔤 23andMe_kelleyburton@att.ne |                                        |         |                       |  |  |  |  |

We are looking at alternative methods of doing that.

#### From Gedmatch

Triangle candidates with New Gedmatch Triangulation Tool

#### Combining ICWs

You can use the FTDNA ICW file as your main ICW file, then you can paste other ICW into the file.

You need to make an adjustment to your data.

If John is ICW with Mary, you need to add 2 rows to the ICW file.

One has John in the first column and Mary in the second column

The second row would have Mary in the first column and John in the second column.

If Patsy has 11 ICW, then you would add 22 rows. 11 rows have Patsy in column 1 and the list of her ICW in column 2

Then you put Patsy in 11 rows in column 2 and her matches opposite her in column 1.

If you have some one that is tested at more than one system, by making sure that the name appears the same for all tests as it does in the FTDNA test, then the ICW from FTDNA will also run against all of them.

Frank Martinez is his name in FTDNA Frank W Martinez is his name in 23andme

Change the 23andme name to Frank instead of Frank W.

#### **Run Kworks or Jworks**

Use your two combined files, the chromosome data file and the ICW file and run Jworks or Kworks. The programs are available on <u>http://dnagedcom.com</u> under the tab Autosomal tools. Be sure to read the directions.

## Identifying maternal and paternal

If you know anything about one side or the other that might identify your matches as maternal or paternal you can now separate your matches into one side or the other

If one side is Irish –Dutch and the other side Italian for example. Check the countries of ancestry report on 23andme for the least common of these (probably in this case Italian. Then look to see which of these are in the original FIA report. Check to find one of them who seems to be in common with other Italians through the process described above. Assume this is from the Italian side of the family. You will fast find out if you are wrong, If it is paternal then color the rows with this person and their ICW matches blue. You will be expanding on this.

The idea is that some people tested in more than one system. If they are paternal in one, they will be paternal in the other and everyone they are ICW within each system is also paternal. You can keep rolling that on by looking for the ICW to the first people that were ICW, etc.

You may find a few people that seem to violate this. I color their row purple for unsure

If you know one side, then so much the better. Start by looking for those ICW with someone you know is on the other side. Color them appropriately.

The variation on this is that if you have a half sibling, then run an ICW list on FTW or on 23andme for each of you.

Color code the list for one of your sources to red text. Extract the name list. Combine the :red text list and the black text list. Sort on name. Those names that show as both red and black are common ancestors between you. The ones that are only red or only black are only ICW with one of the two half siblings. Color appropriately and then look for the same name in the other systems results and also in ICW matches to your ICW matches.

This process picks up speed as you get more and more people filled in.

After you do this, save the worksheet and make a copy. Then delete all matches from the copy for the side you are not interested it.

Precede by